## Steps to Reinstall BDE on a Workstation

## Remove **BDE**

- Open the Windows Explorer locate the following folders:
- Delete the Idapi folder. C:\Idapi
- Delete the Borland folder.
  C:\Program Files\Borland
  C:\Program Files\Common Files\Borland Shared.

Remove other versions of **BDE**.

- Click Start; Find; Files or Folders. Under Named type, Idapi\* Search the local drives.
- Remove any Idapi folders found. (Commonly under Corel/Shared/ if using Wordperfect)

Note: If you cannot remove all Borland files because they are in use, remove all files possible & any registry keys. Restart the workstation and delete the rest of the files.

## **Remove BDE Registry Keys**

- Click Start; Run Type in **REGEDIT** and press Enter.
- Make a <u>backup of the registry</u>
- Click h\_key\_curent\_user; Software Delete Borland
- Click h\_key\_local\_machine; Software Delete Borland
- Close the registry editor.

## **Reinstall BDE**:

- Place the Timeslips CD in the CD-Rom drive.
- Exit the Timeslips installer.
- Click on Start; Run; Browse.
- Locate the CD-Rom drive.
- Open the **Timeslip** folder.
- Open the **Bde32** folder\*.
- Click on the **Setup.exe** and click **Open**.
- Click **OK** to run the install.

After installing, open Timeslips.

**\*\*\*NOTE:** You do not need to reinstall BDE16 unless you are converting data or interfacing with an application that uses the 16-bit **BDE** link.